## Comment autoriser un accès protégé

Sur Windows 10 une notification est signalée par cette icône à droite de l'heure Sur Windows 11 c'est une cloche.

En cliquant cette icône on déroule un bandeau où l'on va trouver ce genre de texte

Si on clique sur la notification cela va ouvrir la fenêtre d'historique de protection de l'antivirus qui va signaler un accès mémoire anormal. Il suffit de cliquer le premier de la liste ce qui va ouvrir une fenêtre pour montrer le problème.

S'il y a un bouton marqué « Actions », cliquez le pour autoriser cet accès mémoire.

Si l'on ne donne pas d'autorisation on ne pourra pas utiliser correctement le programme concerné

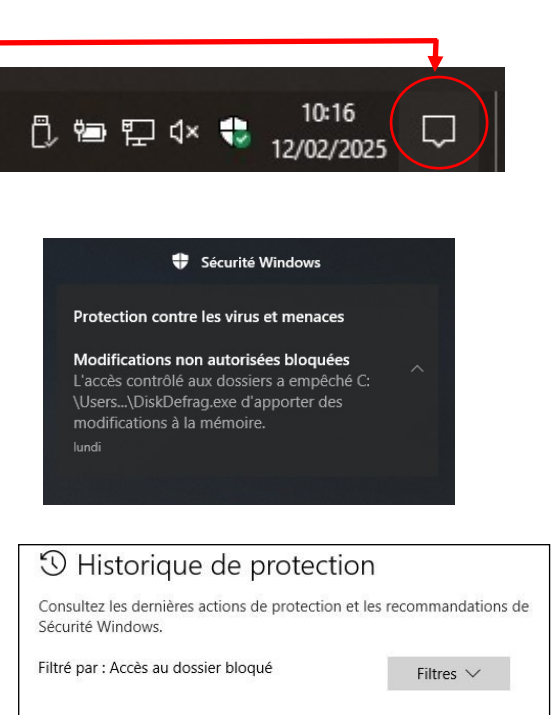

Accès à la mémoire protégée bloqué

Accès au dossier protégé bloqué

10/02/2025 19:29

06/02/2025 18:27

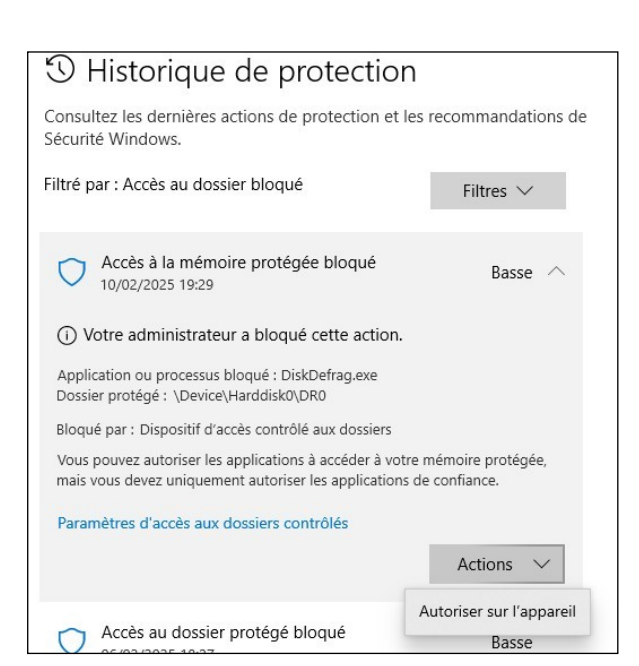

Basse

Basse